## **ONLINE TAP APPLICATION :**

Visit GWMC website using the above link <u>www.gwmc.gov.in</u>.

The gwmc website shown below

| GREATER WARANGAI<br>వరంగల్ మర                                              | L MUNICIPAL COF<br>హానగర పాలక                                                           | roration              | Home                                             | GWMC Login   e-Office   Wardwise Profile   Contact Us               |        |
|----------------------------------------------------------------------------|-----------------------------------------------------------------------------------------|-----------------------|--------------------------------------------------|---------------------------------------------------------------------|--------|
| Our Services <b>T</b>   Enquiry <b>T</b>   Accou                           | unts ▼   Schemes ▼                                                                      | Press Room T          | Others                                           | ✓ MOBILE APP DOWNLOADS                                              |        |
| Sri.K.Chandra Shekar Rao<br>Northe Chef Minster<br>Government of Telangara | Sri.K.T Rama Rao<br>ter for MAAUD, Industries, Mining,<br>aris, Government of Telangana | Sri.Na<br>Greater War | mapaneni Nare<br>H.W.Mayo,<br>Ingal Municipal Co | nder<br>rpraties.<br>Citizen Buddy Android App<br>Staff Android App |        |
| EOD                                                                        | B Services                                                                              |                       |                                                  | Achievements                                                        |        |
| Online Trade License Application                                           | Pay Trade License                                                                       |                       |                                                  | Skoch Award Gold                                                    |        |
| Online Self Assessment Application                                         | Pay Property Tax                                                                        |                       |                                                  | Skoch Award Gold                                                    |        |
| Online Tap Application                                                     | Pay Water Charges                                                                       |                       |                                                  | 2017 for ODF and<br>FSM                                             |        |
| Online Advertisement Application                                           | Pay Advertisement                                                                       | Tax                   |                                                  |                                                                     |        |
| Online Building Permissions                                                | Building Permission                                                                     | s Search              |                                                  |                                                                     |        |
| IGRS Mutation Dashboard                                                    | Fire NOC's Issued                                                                       |                       |                                                  | Skoch Award Order-Of-Merit 2016                                     |        |
| EODB SERV                                                                  | EODB SERVICES DASHBOARD                                                                 |                       |                                                  | Best Services Through MEESEVA                                       |        |
| SNo Application Type No Of                                                 | f Appl Under Process                                                                    | Approved              | Rejected                                         | ENERGY CONSERVATION AWARD                                           | /and V |
| 1 TRADE LICENSE 3                                                          | 77 145                                                                                  | 227                   | 5                                                | Class Farth August                                                  | P      |
| 2 TAP APPLICATION 4                                                        | 76 388                                                                                  | 84                    | 4                                                | ciean Earth Award                                                   |        |

Then Click on Online Tap Application link which is marked in Blue. Then following below screen will be appeared

## .Step 1 citizen:

| Greater Warangal Municipal Corporation |                                                                                                    |  |  |  |  |  |  |  |  |  |  |
|----------------------------------------|----------------------------------------------------------------------------------------------------|--|--|--|--|--|--|--|--|--|--|
| GWMC                                   | Online Water Applications                                                                                                    |  |  |  |  |  |  |  |  |  |  |
| Home                                   | ۵۰<br>ا                                                                                                    |  |  |  |  |  |  |  |  |  |  |
|                                        |                                                                                                    |  |  |  |  |  |  |  |  |  |  |
| Apply New Water Tap Connection         | Tap Connection Application                                                                                                    |  |  |  |  |  |  |  |  |  |  |
| Search Application Status              | Note:Applicant should not furnished of incorrect information/                                                                                                    |  |  |  |  |  |  |  |  |  |  |
|                                        | suppression of information would lead to rejection of application and<br>would attract penal provisions as prescribed Under Section 213 of                                         |  |  |  |  |  |  |  |  |  |  |
| Tap Dashboard                          | WMC Act,1955. All fields marked with (*) are mandatory to fill.                                                                                                    |  |  |  |  |  |  |  |  |  |  |
| User Guide                             | Please Show your original documents at the time of Verification.and<br>produce xerox copies of                                                                                     |  |  |  |  |  |  |  |  |  |  |
|                                        | 1. Property Tax UpTo Date Receipt<br>2. Aadhar Card<br>3. Ration Card (If Applied for One Rupee Tap Connection)<br>4. Income Certificate (If Applied for One Rupee Tap Connection) |  |  |  |  |  |  |  |  |  |  |
|                                        | Application Tap type" -Select- V                                                                                                    |  |  |  |  |  |  |  |  |  |  |
|                                        | House No* Verify                                                                                                    |  |  |  |  |  |  |  |  |  |  |
|                                        | Name(Verify Button Auto Fill )                                                                                                    |  |  |  |  |  |  |  |  |  |  |
|                                        | Father/Husband Name*                                                                                                    |  |  |  |  |  |  |  |  |  |  |
|                                        | Locality* -Select- V                                                                                                    |  |  |  |  |  |  |  |  |  |  |
|                                        | AAdhar Card No*                                                                                                    |  |  |  |  |  |  |  |  |  |  |
|                                        | Cell No*                                                                                                    |  |  |  |  |  |  |  |  |  |  |
|                                        | Attachments Should Not Exceed SMB (*.jpg,gif,jpeg,bmp,png)                                                                                                    |  |  |  |  |  |  |  |  |  |  |
|                                        | Upload Property Tax UpTo<br>Date Receipt* No file selected.                                                                                                    |  |  |  |  |  |  |  |  |  |  |
|                                        | Upload AADHAR* Browse No file selected. Activate Windows                                                                                                    |  |  |  |  |  |  |  |  |  |  |
|                                        | Upload Front View of your<br>House/Building/Apartment/* Browse No file selected.                                                                                                   |  |  |  |  |  |  |  |  |  |  |
|                                        | Submit Clear                                                                                                    |  |  |  |  |  |  |  |  |  |  |
|                                        |                                                                                                    |  |  |  |  |  |  |  |  |  |  |

Fill the form with the given information in application and with relative documents need to uploaded which are mentioned in the form.

after submit the application the citizen will receive sms with unique Reference number. This Reference Number will be used for tracking the status of the application. And also the following acknowledgement will be populated in the browser.

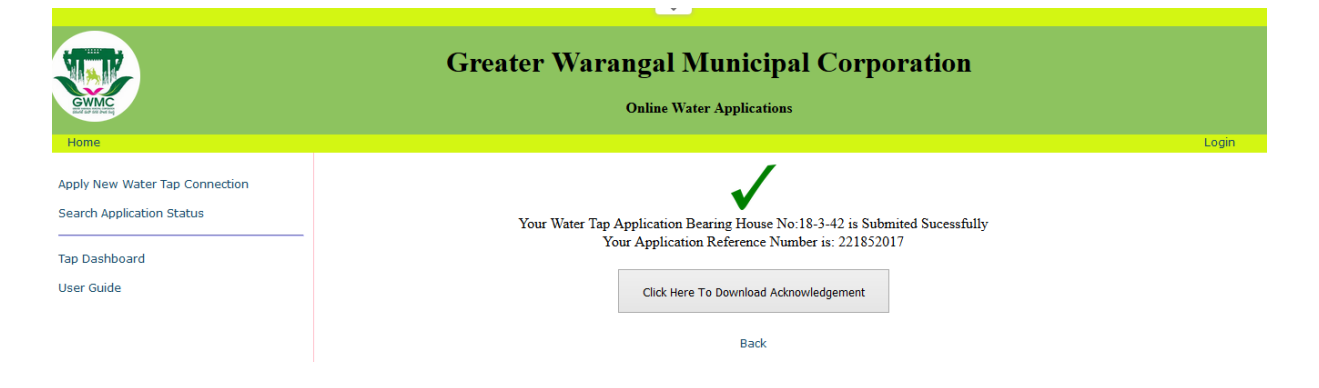

Click on Download Acknowledgement to download. It will be like below

## GREATER WARANGAL MUNICIPAL CORPORATION

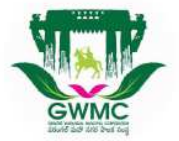

Water Tap Connection Online Application Acknowledgement

This is to acknowledgement that Water Tap Connection Application Has Been Received From NALLAPU PREM SAGAR REDDY Bearing Houseno 18-3-42 Having Application Reference No :221852017

Dated : 12/Aug/2017

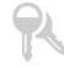

## Tracking the application Status:

To track the status of Tap application request, using the unique Reference number sent to the applicant mobile number, at the time of application submitted.

Tap application Status Search shown below

| Hone                           | Greater Warangal Municipal Corporation<br>Online Water Applications |                                                                                               |                      |                                                               |       |  |  |  |  |  |
|--------------------------------|---------------------------------------------------------------------|-----------------------------------------------------------------------------------------------|----------------------|---------------------------------------------------------------|-------|--|--|--|--|--|
| - Home                         |                                                                     |                                                                                               |                      |                                                               | Login |  |  |  |  |  |
| Apply New Water Tap Connection | Ent                                                                 |                                                                                               |                      |                                                               |       |  |  |  |  |  |
| the second second              |                                                                     |                                                                                               |                      |                                                               |       |  |  |  |  |  |
| Search Application Status      | Name:                                                               | NALLAPU PREM SAGAR<br>REDDY                                                                   | House no:            | 18-3-42                                                       |       |  |  |  |  |  |
| User Guide                     | File No:                                                            | CNo.1/E3/22185/2017                                                                           | Application Ref No : | 221852017                                                     |       |  |  |  |  |  |
|                                | Application Date :                                                  | Application Date : 12/Aug/2017 Application Status: Pending with<br>VENKATESF<br>Cellno : 9701 |                      | Pending with AE :<br>VENKATESHWARLU P,<br>Cellno : 9701999669 |       |  |  |  |  |  |
|                                | Remarks :                                                           |                                                                                               |                      |                                                               |       |  |  |  |  |  |

If the application is Approved/Rejected then we will intimate through sms.

If Approved, The Connection/Donation Charges Amount will be intimate through sms.